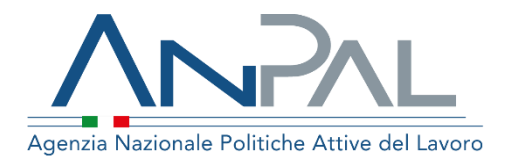

# MANUALE Cruscotto regione e Accreditati regionali

**Operatore Regionale** 

Aggiornato al 15/12/2020

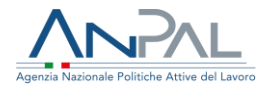

# Revisioni

| Data       | Versione | Par. modificati | Motivo della modifica                                                                                               |
|------------|----------|-----------------|----------------------------------------------------------------------------------------------------|
| 23/11/2020 | v.1.0    |                 | Prima stesura                                                                                                    |
| 15/12/2020 | v.1.1    |                 | Sono state aggiunte nuove informazioni<br>sull'indirizzo delle sedi nelle liste e nei<br>file di export delle liste |

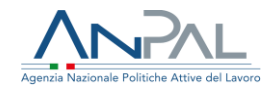

## Sommario

| 1. Int | troduzione                     | 4  |
|--------|--------------------------------|----|
| 2. Me  | enù: Cruscotto Regione         | 4  |
| 2.1.   | Ricerca sede                   | 5  |
| 2.2.   | Esporta sedi abilitate         | 8  |
| 3. Me  | enù: Accreditamento Regionale  | 9  |
| 3.1.   | Accreditamento                 | 10 |
| 3.2.   | Gestione Operatori Accreditati | 13 |

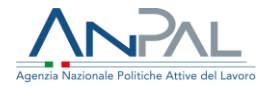

# 1. Introduzione

Il presente manuale ha l'obiettivo di fornire agli operatori regionali indicazioni sulle funzionalità presenti all'interno del servizio "Cruscotto regioni e accreditati regionali" che consentono di abilitare alla gestione della Sap in Cooperazione Applicativa e ai servizi di MyAnpal Cruscotto SAP e Garanzia Giovani e di accreditare ai servizi per il lavoro i soggetti della propria Regione o Provincia autonoma.

# 2. Menù: Cruscotto Regione

Cliccando sulla voce di menù "Cruscotto Regione" è possibile accedere alle funzionalità:

- Ricerca sede, per ricercare le sedi e gestire le loro abilitazioni;
- Esporta sedi abilitate, per esportare le sedi che hanno delle abilitazioni.

| Agenzia Nazionale Poli | tiche Attive del Lavoro |                                      |
|------------------------|-------------------------|--------------------------------------|
| Home                   | Cruscotto Regione 🗸     | Accreditamento Regionale 🗸           |
|                        | Ricerca sede            |                                      |
|                        | Esporta sedi abilitate  | scotto regioni e accreditati regiona |
|                        | Figura 1 - Menù         | Cruscotto Regione                    |

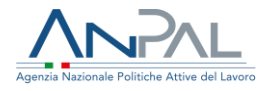

### 2.1. Ricerca sede

La funzionalità "Ricerca sede" consente di ricercare le sedi legali e operative dei soggetti della propria Regione o Provincia autonoma che sono già registrati sul sistema Anpal.

| Home > / Ricerca sede                      |                                    |       |          |
|--------------------------------------------|------------------------------------|-------|----------|
|                                            |                                    |       |          |
| Ricerca sede                               |                                    |       |          |
| Inserisci il codice fiscale / partita iva: | Inserisci il codice intermediario: |       |          |
| codice fiscale / partita iva               | codice intermediario               | CERCA | CANCELLA |
|                                            |                                    |       |          |

#### Figura 2 - Ricerca sede

È possibile effettuare una ricerca:

- senza impostazione dei filtri, viene mostrata la lista di tutte le sedi della propria Regione o Provincia autonoma
- inserendo il codice fiscale/p. iva della sede legale, viene mostrata la lista con la sede legale e le sedi operative ad essa collegate;
- inserendo il codice intermediario, viene ricercata la singola sede.

La ricerca delle sedi viene effettuata dopo aver cliccato sul pulsante "Cerca". Per fare una nuova ricerca utilizzare il pulsante "Cancella".

In basso viene presentata la lista delle sedi ricercate.

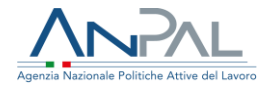

| Codice fiscale /<br>P.Iva | Denominazione                                  | Tipo Operatore        | Tipo Sede         | Codice<br>Intermediario | Indirizzo                                 | AZIONI  |
|---------------------------|------------------------------------------------|-----------------------|-------------------|-------------------------|-------------------------------------------|---------|
| 83006840157               | ISTITUTO ISTRUZIONE SUPERIORE MARTINO<br>BASSI | Istituto<br>didattico | SEDE LEGALE       | 1625U006503             | VIA BRIANTINA 68, SEREGNO - 20831<br>(MB) | Д       |
| 83006840157               | ISTITUTO ISTRUZIONE SUPERIORE MARTINO<br>BASSI | Istituto<br>didattico | SEDE<br>OPERATIVA |                         | VIA BOH, ROMA - 00100 (RM)                | Ħ       |
| Elementi per pagina       | a 10 V                                         |                       |                   |                         | aa a 1                                    | 39 3939 |

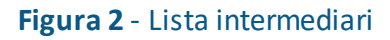

Per ciascuna sede sono mostrate le seguenti informazioni:

- Codice Fiscale/ P.iva
- Denominazione
- Tipo Operatore
- Tipo Sede
- Codice intermediario
- Indirizzo (indirizzo, CAP, comune, provincia)
- Azioni: Gestione Abilitazione, per accedere alla gestione delle abilitazioni sulla singola sede.

Gli elementi della lista possono essere ordinati in base a ciascun campo presente in intestazione alla tabella, eseguendo un click del mouse su di essi.

È possibile selezionare il numero di elementi da visualizzare in lista: 5, 10, 15, 20, 25.

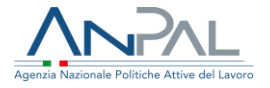

Accedendo in "Gestione Abilitazioni" dalla lista tramite l'icona 🔳, viene mostrata la pagina seguente.

| Codice fiscale/P.IVA: 80041150584                     |                                             |          |                                |
|-------------------------------------------------------|---------------------------------------------|----------|--------------------------------|
| Denominazione: 50&PIU ENASCO                          |                                             |          |                                |
| Codice intermediario: D493ABvV4IN                     |                                             |          |                                |
|                                                       |                                             |          |                                |
| Abilitazioni                                          |                                             |          |                                |
| Scegliere la data di inizio dell'abilitazione *       | Scegliere la data di fine dell'abilitazione |          |                                |
| 14/12/2020                                            | gg/mm/aaaa                                  | <b>•</b> |                                |
|                                                       |                                             |          |                                |
| Scegliere le funzionalità da abilitare                |                                             |          |                                |
| Cooperazione applicativa *                            |                                             |          |                                |
| Modifica intera SAP su MyANPAL                        |                                             |          |                                |
| Inserimento politiche attive scelte su MyANPAL        |                                             |          |                                |
| Gestione profiling Garanzia Giovani e Verifica status | NEET su MyANPAL                             |          |                                |
| (1) campa abbligatoria                                |                                             |          |                                |
| ( ) campo obbilgatorio                                |                                             |          |                                |
|                                                       |                                             |          |                                |
| GESTISCI ATTIVITÀ CANCELLA SELEZIO                    | NE                                          |          |                                |
|                                                       |                                             |          |                                |
|                                                       |                                             |          |                                |
|                                                       |                                             | SALVA    | CANCELLA TUTTE LE ABILITAZIONI |
|                                                       |                                             |          |                                |

Figura 3 - Gestione Abilitazioni

È possibile abilitare la sede alle seguenti funzionalità:

- Cooperazione applicativa (obbligatorio): abilita la sede ad operare sulla SAP in CoAp;
- Modifica dell'intera SAP su MyANPAL: abilita la sede ad operare sul Cruscotto SAP dalla scrivania di MyAnpal;
- Inserimento di una delle politiche attive scelte su MyANPAL: abilita la sede ad inserire le politiche attive sul Cruscotto SAP di MyAnpal;
- Gestione del profiling di Garanzia Giovani e Verifica status NEET su MyANPAL.

Se si sceglie "inserimento di una delle politiche attive scelte" è obbligatorio cliccare sul pulsante "Gestione Attività" e scegliere le attività che potranno essere inserite nella sezione delle Politiche Attive del Cruscotto SAP.

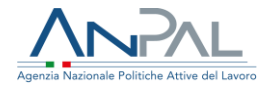

Prima di rendere valide le abilitazioni, è obbligatorio inserire una data inizio abilitazione, che il sistema imposta in automatico con la data corrente, ma è sempre consentito scegliere una data diversa.

Le date di inizio e fine definiscono l'arco temporale in cui la sede risulterà abilitata ad operare sulla SAP in Cooperazione Applicativa.

Le abilitazioni sono valide dopo aver cliccato sul pulsante "Salva".

Se la sede non possiede un Codice Intermediario, al salvataggio il sistema lo genera in automatico.

Le abilitazioni possono sempre essere revocate, utilizzando il pulsante "cancella selezione" e cliccando su salva. In questo modo, il codice intermediario generato viene mantenuto.

Il pulsante "Cancella abilitazioni" revoca le abilitazioni e cancella il codice intermediario precedentemente generato solo se:

- La sede non risulta iscritta all'Albo Nazionale dei Soggetti accreditati ai servizi per il lavoro (accreditamento);
- La sede non è iscritta ad Albi Informatici.

### 2.2. Esporta sedi abilitate

La funzionalità "Esporta sedi abilitate" consente di esportare in Excel la lista delle sedi abilitate. Di seguito di riporta una schermata di esempio.

| Horme > / Esporta sedi abilitate |   |                       |  |  |
|----------------------------------|---|-----------------------|--|--|
| Esporta sedi abilitate           |   |                       |  |  |
| Scegliere la regione             |   |                       |  |  |
| LAZIO                            | ~ | ESPORTA SEDI IN EXCEL |  |  |
|                                  |   |                       |  |  |

#### Figura 4 - Esporta sedi abilitate

Il filtro "regione" risulterà pre-impostato con la Regione di appartenenza dell'utente che ha effettuato l'accesso con le proprie credenziali.

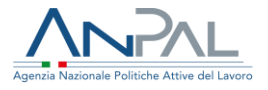

# 3. Menù: Accreditamento Regionale

Cliccando sulla voce di menù "Accreditamento Regionale" è possibile accedere alle funzionalità:

- Accreditamento, per **iscrivere** gli operatori all'Albo Nazionale dei Soggetti accreditati ai servizi per il lavoro
- Gestione Operatori Accreditati; per ricercare i soggetti iscritti all'Albo Nazionale dei Soggetti accreditati ai servizi per il lavoro e **revocare** l'iscrizione

| Home     | Cruscotto Regione 🗸      | Accreditamento Regionale 🗸                       |
|----------|--------------------------|--------------------------------------------------|
| Home > / | / Esporta sedi abilitate | Accreditamento<br>Gestione Operatori Accreditati |
| (        | P. 1 W                   |                                                  |

Figura 5 - Menù Accreditamento Regionale

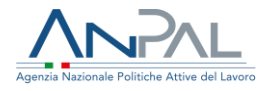

### 3.1. Accreditamento

La funzionalità "Accreditamento" consente di ricercare le sedi legali e operative dei soggetti della propria Regione o Provincia autonoma, che sono già registrati sul sistema Anpal.

| erisci codici fiscali / partite iva:         | Inserisci la denominazione: | Inserisci il codice intermediario: |
|----------------------------------------------|-----------------------------|------------------------------------|
| odice fiscale / partita iva                  | denominazione sede          | codice intermediario               |
| Usa il bottone per fare una ricerca multipla |                             |                                    |

#### Figura 6 - Ricerca sede

È possibile effettuare una ricerca:

- senza impostazione dei filtri, viene mostrata la lista di tutte le sedi della propria Regione o Provincia autonoma
- inserendo il codice fiscale/p. iva della sede legale, viene mostrata la lista con la sede legale e le sedi operative ad essa collegate;
- inserendo il codice intermediario;
- inserendo la denominazione della sede;

Per fare una ricerca multipla su più codici fiscali/p.iva utilizzare il pulsante inserendo un codice fiscale/p.iva per volta. La ricerca delle sedi viene effettuata dopo aver cliccato sul pulsante "Cerca". Per fare una nuova ricerca utilizzare il pulsante "Cancella".

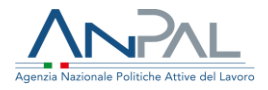

In basso viene presentata la lista delle sedi ricercate.

| Licto | intorm | odiari  |
|-------|--------|---------|
| LISLA | intern | leulali |

| Codice fiscale / P.Iva | Denominazione              | Tipo sede   | Codice Intermediario | Indirizzo                                       | Accredita tutti 📋 |
|------------------------|----------------------------|-------------|----------------------|-------------------------------------------------|-------------------|
| MRZLSN72P18A341R       | ALESSANDRO                 | SEDE LEGALE |                      | VIA VENERE NR.14, APRILIA (LT)                  |                   |
| 04460740659            | ALMA LABORIS SRL           | SEDE LEGALE | G2305006897          | PIAZZA DELLE CINQUE SCOLE,23 - 00186, ROMA (RM) |                   |
| 14875451008            | AMALFI SRL IMPRESA SOCIALE | SEDE LEGALE | H5015078802          | VIALE AGOSTA, 22, ROMA (RM)                     |                   |
| 06272851004            | AMBIRE S.R.L.              | SEDE LEGALE | H501F005043          | VIA DANDOLO, 24, ROMA (RM)                      |                   |
| 12003010019            | AMROP ITALY S.R.L.         | SEDE LEGALE | H501F079851          | VIA VITTORIO LOCCHI 9, ROMA (RM)                |                   |
| Elementi per pagina 5  | v                          |             |                      | ••• • 2 3 <mark>6</mark>                        | 5 6 " ""          |
|                        |                            |             |                      |                                                 | SALVA             |

#### Figura 7 - Lista intermediari

Per ciascuna sede sono mostrate le seguenti informazioni:

- Codice Fiscale/ P.iva
- Denominazione
- Tipo Sede
- Codice intermediario
- Indirizzo (indirizzo, CAP, comune, provincia)
  - Check, consente di selezionare la sede da accreditare

Gli elementi della lista possono essere ordinati in base a ciascun campo presente in intestazione alla tabella, eseguendo un click del mouse su di essi.

È possibile selezionare il numero di elementi da visualizzare in lista: 5, 10, 15, 20, 25.

Dopo aver selezionato le sedi da accreditare, cliccare sul pulsante "salva".

Le sedi verranno iscritte all'Albo Nazionale dei Soggetti accreditati ai servizi per il lavoro e gli utenti delle sedi abilitate potranno aderire ai bandi nazionali di politiche attive del lavoro accedendo alla voce "Cruscotto regioni e accreditati regionali" dalla scrivania di MyANPAL con le proprie credenziali.

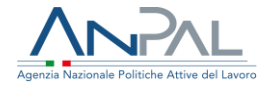

Se la sede non possiede un Codice Intermediario, al salvataggio il sistema lo genera in automatico.

Il sistema invierà una mail informativa all'indirizzo mail di ciascuna sede accreditata. Se una o più sedi selezionate hanno già un accreditamento Nazionale, il sistema blocca l'accreditamento regionale per tali sedi e mostra un messaggio informativo.

Nb: è possibile accreditare un limite massimo di 15 sedi per volta.

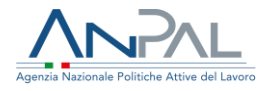

### 3.2. Gestione Operatori Accreditati

La funzionalità "Gestione Operatori Accreditati" consente di ricercare le sedi iscritte all'Albo Nazionale dei soggetti accreditati ai servizi per il lavoro della Regione dell'utente che ha effettuato l'accesso con le proprie credenziali.

| cerca operatori accreditati                  |                             |                                    |
|----------------------------------------------|-----------------------------|------------------------------------|
| nserisci codici fiscali / partite iva:       | Inserisci la denominazione: | Inserisci il codice intermediario: |
| codice fiscale / partita iva                 | denominazione sede          | codice intermediario               |
| Usa il bottone per fare una ricerca multipla |                             |                                    |

Figura 8 - Ricerca operatori accreditati

È possibile effettuare una ricerca:

- senza impostazione dei filtri, viene mostrata la lista di tutte le sedi della propria Regione o Provincia autonoma
- inserendo il codice fiscale/p. iva della sede legale, viene mostrata la lista con la sede legale e le sedi operative ad essa collegate;
- inserendo il codice intermediario;
- inserendo la denominazione della sede;

Per fare una ricerca multipla su più codici fiscali/p.iva utilizzare il pulsante inserendo un codice fiscale/p.iva per volta. La ricerca delle sedi viene effettuata dopo aver cliccato sul pulsante "Cerca". Per fare una nuova ricerca utilizzare il pulsante "Cancella".

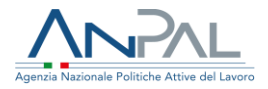

In basso viene presentata la lista delle sedi ricercate.

| Codice fiscale /<br>P.Iva | Denominazione                           | Tipo sede         | Codice<br>Intermediario | Indirizzo                                     | Data<br>accreditamento | Revoca |
|---------------------------|-----------------------------------------|-------------------|-------------------------|-----------------------------------------------|------------------------|--------|
| 02522630462               | 4 FAMILY SOCIETÀ COOPERATIVA<br>SOCIALE | SEDE LEGALE       | H501S079735             | VIA DI TIGLIO 264 LUCCA, ROMA (RM)            | 14/12/2020             | G      |
| 80041150584               | 50&PIÙ ENASCO                           | SEDE<br>OPERATIVA | D493ABvV4IN             | PIAZZA SANTA CROCE, 3, FARA IN SABINA<br>(RI) | 20/11/2020             | G      |
| 80041150584               | 50&PIÙ ENASCO                           | SEDE<br>OPERATIVA | H501Al1HrkQ             | VIA VINCENZO BRUNACCI, 21, ROMA (RM)          | 20/11/2020             | G      |
| 80041150584               | 50&PIÙ ENASCO                           | SEDE<br>OPERATIVA | H501AcpuvNf             | VIALE VASCO DE GAMA, 58, ROMA (RM)            | 20/11/2020             | G      |
| 80041150584               | 50&PIÙ ENASCO                           | SEDE<br>OPERATIVA | 1838AZpdGXg             | VIA LUIGI CADORNA, 11/B, SORA (FR)            | 14/12/2020             | G      |
| Elementi per pagina       | 5 🗸                                     |                   |                         | aa a 1                                        | 2 3 4 5                | n nn   |

#### Figura 9 - Lista operatori accreditati

Per ciascuna sede sono mostrate le seguenti informazioni:

- Codice Fiscale/ P.iva
- Denominazione
- Tipo Sede
- Codice intermediario
- Indirizzo (indirizzo, CAP; comune, Provincia)
- Data accreditamento
  - L'azione consente di revocare l'accreditamento per la sede corrispondente.

Gli elementi della lista possono essere ordinati in base a ciascun campo presente in intestazione alla tabella, eseguendo un click del mouse su di essi.

È possibile selezionare il numero di elementi da visualizzare in lista: 5, 10, 15, 20, 25.

Cliccando sull'icona viene revocato l'accreditamento e la sede non sarà più iscritta all'Albo Nazionale dei Soggetti accreditati ai servizi per il lavoro. Gli utenti che operano per conto della sede non potranno più accedere al servizio 'Cruscotto Regioni e Accreditati regionali' della scrivania MYANPAL per aderire ai bandi nazionali di politiche attive del lavoro. Tutte le precedenti adesioni saranno revocate.

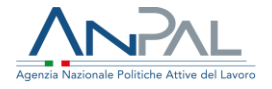

Il sistema invierà una mail informativa all'indirizzo mail di ciascuna sede accreditata. La revoca dell'accreditamento non cancella il codice intermediario precedentemente generato.

Il pulsante ESPORTA LISTA, consente di esportare in Excel la lista delle sedi ricercate.